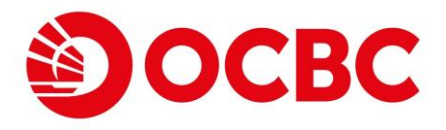

## 華僑銀行(香港) 個人網上理財

## 功能優化\*:

1 我的資產組合 **E**@化

- ❷ 「轉數快」小額轉賬 <mark>₽優化</mark>
- 3 電子結單及電子交易通知書 **E**@@
- ④ 定期存款
- 5 轉賬服務
- 6 外幣及黃金買賣
- ⑦ 匯款服務(電匯及CHATS)
- 8 投資概覽

\*本文件所列之功能僅作說明之用並受相關條款及細則約束。詳情請向本行職員查詢。

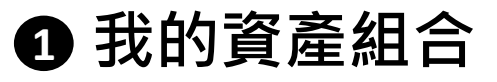

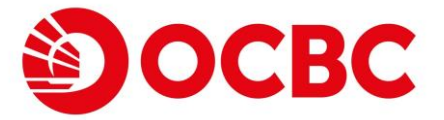

- 「我的資產組合」代替「賬戶查詢」並成為登入網上銀行後之主頁 •
- 客戶可於「資產」及「負債」欄位快速查閱總資產/負債值

| 賬戶查詢            |                    |                   |                     | English   简 |
|-----------------|--------------------|-------------------|---------------------|-------------|
| 我的資產組合          |                    |                   |                     |             |
| 轉賬服務            | IDA PMD 1          |                   |                     |             |
| 解賬服務            |                    |                   |                     |             |
| 轉數快」小額轉賬        |                    |                   |                     |             |
| 轉數快」小額轉賬        |                    |                   |                     |             |
| 登記轉賬戶口          |                    |                   |                     |             |
| 外幣及黄金買賣         |                    |                   |                     |             |
| 定期存款            | 資產(港幣) 🕕           | 負債(               | 巷幣) 🚯               |             |
| 開立定期存款          |                    |                   |                     |             |
| 易繳費             | 1,010,562,952.35   | 0                 | .00                 |             |
| 電子賬單及繳費服務       |                    |                   |                     |             |
| 電子支票            |                    |                   |                     |             |
| 支票服務            |                    |                   |                     |             |
| 網上申請            |                    |                   |                     |             |
| 易存款             | 港元存款               |                   | 港幣 988,337,800.56 🔺 |             |
| 電子直接付款授權        |                    |                   |                     | ۰.          |
| 「轉數快」<br>收款賬戶鄉定 | 儲蓄賬戶               | 結餘                | 可用                  |             |
| 開立賬戶            | 802-037526-100 港幣  | 港幣 988,354,315.27 | 港幣 988,354,315.27   |             |
| 利率及匯價           | 002-03/320-100 /gm |                   |                     |             |
| を易指示狀況          |                    |                   |                     |             |
|                 | 4199 GE C          |                   |                     |             |
|                 | 結単版尸               | 結餘                | 可用                  |             |
|                 | 802-265162-200 港幣  | - 港幣 16,514.71    | - 港幣 16,514.71      |             |
|                 |                    |                   |                     |             |
|                 | 外幣及黃金              |                   | 港幣 12,694,863.28 🔺  | L           |
|                 |                    |                   |                     |             |
|                 | 结單賬戶               | (本意を)             | 司田                  |             |
|                 |                    |                   | to = 6 006 87       |             |
|                 | 802-084101-060 加元  | 加力 0,990.07       | 川山元 0,990.07        |             |
|                 |                    |                   |                     |             |
|                 | 結單賬戶               | 結餘                | 可用                  |             |
|                 | 802-214104-060 澳元  | 澳元 958,789.67     | 澳元 958,789.67       |             |
|                 |                    |                   |                     |             |
|                 |                    |                   |                     |             |

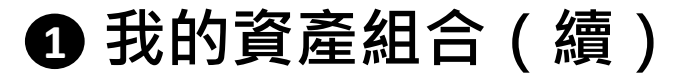

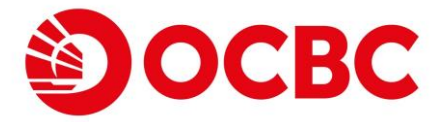

- 新頁面根據產品類別一共可分為最多8個部分,並顯示每部分內的所有賬戶之總可用餘額(港元等值),方便客戶參考(客戶需擁有相關類別之賬戶時,該類別才會顯示)
- 每個部分均可以折疊/展開以方便查閱各類餘額

| 賬戶查詢      |                  | English             |
|-----------|------------------|---------------------|
| 我的資產組合    |                  |                     |
| 轉賬服務      | IDA PMD 1        |                     |
| 轉賬服務      |                  |                     |
| 「轉數快」小額轉賬 |                  |                     |
| 「轉數快」小額轉賬 |                  |                     |
| 登記轉賬戶口    |                  |                     |
| 外幣及黄金買賣   |                  |                     |
| 定期存款      | 資產(港幣) 🚯         | 負債(港幣) 🕕            |
| 開立定期存款    |                  | 0.00                |
| 易繳費       | 1,010,562,952.35 | 0.00                |
| 電子賬單及繳費服務 |                  |                     |
| 電子支票      |                  |                     |
| 支票服務      |                  |                     |
| 網上申請      | 进一方款             | 港幣 988 337 800 56 ▼ |
| 易存款       | 7870177W         | /Em 300,001,000.00  |
| 電子直接付款授權  |                  |                     |
| '         | 外幣反貢董            | 准幣 12,694,863.28 ▼  |
| 開立賬戶      |                  |                     |
| 利率及匯價     | 定期存款             | 港幣 9,508,095.29 👻   |
| 交易指示狀況    |                  |                     |
|           | 股票               | ⅰ 港幣 0.00 👻         |
|           |                  |                     |
|           | 留价信託其全           | 法幣 0 00 →           |
|           | 十位110至22         | /2時 0.00 0          |
|           | 甘瓜扒次             | (井敷 0.00            |
|           | 共心反員             | 港幣 0.00 ▼           |
|           |                  |                     |
|           |                  |                     |

| 我的資產組合之總分類(客戶需擁有林 | 目關類別之賬戶時·該類別才會顯示) |
|-------------------|-------------------|
| 1. 港元存款           | 5. 按揭             |
| 2. 外幣及黃金          | 6. 股票             |
| 3.信用卡             | 7.單位信託基金          |
| 4. 定期存款           | 8. 其他投資           |

## ① 我的資產組合(續)

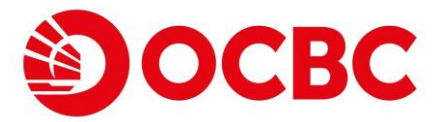

### 全新用戶介面·帶來更好的體驗

- 按下各賬戶名稱下之「詳情/交易」以移至賬戶詳情和交易紀錄頁面
- 部分賬戶類別亦將設有「電子結單」按鈕之供客戶快速查閱相關結單詳情

| 港元存款                                                             |               |              |                                           | 港幣 988,337,800.56 🔺                   |
|------------------------------------------------------------------|---------------|--------------|-------------------------------------------|---------------------------------------|
| 儲蓄賬戶<br>802-037526-10072m                                        | 5             |              | <sup>結餘</sup><br>港幣 <b>988,354,315.27</b> | <sup>可用</sup><br>港幣 988,354,315.27    |
|                                                                  |               |              |                                           |                                       |
| 賬戶詳情和交易記錄                                                        |               |              |                                           |                                       |
| <ol> <li>閣下可查詢最近90日之賬項紀錄。</li> <li>以上資料只供參考用途。並不可以作為新</li> </ol> | 長戶結餘之證明書或通知書。 |              |                                           |                                       |
| 賬戶<br>儲蓄賬戶 802-037526-100 港幣                                     |               | •            |                                           | 賬戶結餘 可用結餘                             |
| <u></u> 旗照詳情                                                     |               |              |                                           | HKD 988,354,315.27 HKD 988,354,315.27 |
| 儲蓄賬戶 802-037526-100 港幣                                           | 按最近7天篩選       |              |                                           |                                       |
| 按日期範圍                                                            | <b>2</b>      |              |                                           | • 最近                                  |
| 2034/01/25                                                       | 2034/01/31    |              |                                           | 最近7天 ▼                                |
|                                                                  |               |              |                                           | 提交                                    |
| 交易日期                                                             | 交易種類          | 備考           | 支賬                                        | 進賬                                    |
| 2034/01/31                                                       | 轉賬存入          | INTERNETBANK |                                           | 50,003.74                             |
| 2034/01/31                                                       | 轉賬存入          | INTERNETBANK |                                           | 70,225.13                             |
| 2034/01/31                                                       | 轉賬存入          | INTERNETBANK |                                           | 98,395.15                             |
| 2034/01/31                                                       | 轉賬存入          | INTERNETBANK |                                           | 100,000.41                            |

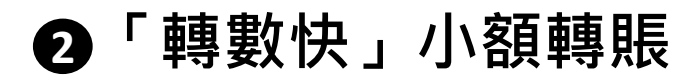

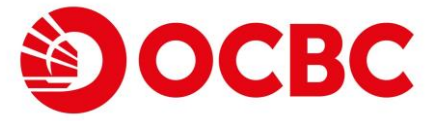

#### 全新用戶界面,帶來更好的「轉數快」小額轉賬體驗

- 支援轉賬收款人類別
  - 流動電話號碼
  - 電郵地址
  - 銀行賬戶
  - 快速支付系統識別碼

#### 輸入交易詳情\*

1

| 2. 轉根至                                                                                                    |   |
|----------------------------------------------------------------------------------------------------|---|
| <ul> <li>         · 放動電話號認為         電腦地址</li></ul>                                                                                                    | l |
| Ţ A                                                                                                    |   |
| 收款銀行                                                                                                    |   |
| ◆ ◆ ◆ ◆ ◆ ◆ ◆ ◆ ◆ ◆ ◆ ◆ ◆ ◆ ◆ ◆ ◆ ◆ ◆                                                                                                    |   |
| 款项店存入设款人的预設銀行賬戶,客戶亦可按關獎指定收款銀行。<br>————————————————————————————————————                                                                                                    |   |
| 3. 您需要特纳多少?                                                                                                    |   |
| 金額 ()程幣)                                                                                                    |   |
|                                                                                                    |   |
| 新聞 10 2 (1) (1) (1) (1) (1) (1) (1) (1) (1) (1)                                                                                                    |   |
|                                                                                                    |   |
|                                                                                                    |   |
| 1.請注意。由2020年10月起。為加強保障勿的網上轉極交易。進行小環轉極交易時面以「雙重認識」確認。尔應了解交易所涉及的風險並相違理時需要設定每日交易限額。本服務讓客戶使用快速支付系統進行資金轉稱,請參屬互關快速支付系統進行了重金轉稱,請參屬互關快速支付系統迫行資金轉稱,請參屬互關快速支付系統迫行資金轉稱,請參屬互關快速支付系統迫行資金轉稱,請參屬互關快速支付系統迫行面認循度改及原則。<br>2.本語個機證快速支付系統(「轉整快」」探考通理、如效說個行是「轉整快」使客人」善予令。或加強原可指最近回時到線。或說時面與一致說如或效及人類的成果。不是務議客戶使用快速支付系統自行資金轉稱,請參屬互關快速支付系統的很分<br>4.為損傷害戶的資金受定。或用流動量試驗循、電影地並成供重定付為低級影響局有「重新性」代表用、耐小心理影響及為「重要等時可將服成效效人類」。<br>5.男所僅成為不會導電有意以代理。受加、或加速調查「有限以」使用活動」」の公式的一個分。<br>6. 交易截載時間高每個識實引(1)指定可以等一口分点增低就成用目的公式常須服還行的完善」。<br>7.付款人送機種類化自然的時間。「如次或用使用感的形成對理」(如此的意味」研究」」の或該所一一種類目的或是一一種類的交換人各關值付做對因序。<br>9.其他的效如構成量和影響」而以效素規模為考察個所之轉種或因為使用 10,000 元效以上(現其控制有異例),可及該則一一種類的改成人名關值付做對因序。<br>9.其他的成型編集畫面影的時、可以效素做用一或或能過過一種類目示。全部或因素」一個數的改成人名關值付做對因序。 | l |
| 80                                                                                                    |   |
| RX                                                                                                    |   |
|                                                                                                    |   |

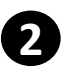

# ❷「轉數快」小額轉賬 (續)

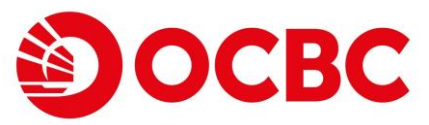

| 「轉數快」小額轉賬                                                                                                    |                                                                                                    |                                                                                                    |                                                                                                    |                                                    |                              |                     |
|----------------------------------------------------------------------------------------------------|----------------------------------------------------------------------------------------------------|----------------------------------------------------------------------------------------------------|----------------------------------------------------------------------------------------------------|----------------------------------------------------|------------------------------|---------------------|
| 轉出賬戶                                                                                                    |                                                                                                    |                                                                                                    |                                                                                                    |                                                    |                              |                     |
| <sup>賬戶</sup><br>宏富理財 結單賬戶 808-3295                                                                                                    | 14-831 港幣 1,231,061,428.                                                                                                    | 09                                                                                                    |                                                                                                    |                                                    |                              |                     |
|                                                                                                    |                                                                                                    |                                                                                                    |                                                                                                    |                                                    |                              |                     |
| 轉帳至                                                                                                    |                                                                                                    |                                                                                                    |                                                                                                    |                                                    |                              |                     |
| 流動電話號碼<br>+852 91234567                                                                                                    |                                                                                                    |                                                                                                    |                                                                                                    |                                                    |                              |                     |
| 收款銀行<br>收款人的預設賬戶                                                                                                    |                                                                                                    |                                                                                                    |                                                                                                    |                                                    |                              |                     |
| 收款人名稱                                                                                                    |                                                                                                    |                                                                                                    |                                                                                                    |                                                    |                              |                     |
| 1** A**<br>金額 (港幣)                                                                                                    |                                                                                                    |                                                                                                    |                                                                                                    |                                                    |                              |                     |
| 港幣 11.00                                                                                                    |                                                                                                    |                                                                                                    |                                                                                                    |                                                    |                              |                     |
| 請注意,由2020年10月起,為加強保障(                                                                                                    | 7的網上轉賬交易,進行小額轉賬交易時                                                                                                    | 需以「雙重認證」確認,你應了解                                                                                                    | 交易所涉及的風險並根據理財需要設定每日交易限額。2                                                                                                    | 服務讓客戶使用快速支付系統進                                     | 行資金轉帳,請參開 <u>有關快速支付系統的</u> 盤 | <u> 銀行服務條款及章則</u> 。 |
| <ol> <li>本服務透過快速支付系統(「轉數快」)實</li> <li>除賬戶號碼外,客戶亦可利用收款人的派</li> </ol>                                                                                                    | 寺處理,如收款銀行是「轉數快」參予者                                                                                                    | (,款項通常可接近即時到賬。收款<br>#知碼作再講別代報/得平收款人纲。                                                                                                    | 時間視乎收款銀行的運行模式及結算時間。<br>定安排),辦理實時跨行蘋賬至收款人賬戶。                                                                                                    |                                                    | 780 à 128120 a               |                     |
| 4. 為保障客戶的資金安全, 使用流動電話號                                                                                                    | 動電話號碼、電郵地址或快速支付系統調<br>碼、雷郵地址或快速支付系統識別碼進行                                                                                                    | 〒「轉散快」付款前,請小心核對8                                                                                                    | 2.2.2.2.2.2.2.2.2.2.2.2.2.2.2.2.2.2.2.                                                                                                    | 子伯 1897年, 1年1711年2日11 , 西方10日                      | THA 25 178 (52) -            |                     |
| <ol> <li>為保障客戶的資金安全,使用流動電話號</li> <li>客戶所輸入的客戶備考信息只供參考,並</li> <li>交易截數時間為每個營業日(包括星期六)</li> <li>付款人透過轉數快進行即時轉賬時,付素</li> </ol>                                                                                                    | 動電話號碼、電郵地址或快速支付系統護<br>碼、電郵地址或快速支付系統識別碼進行<br>不構成作為對本行與收款銀行間指示的一<br>約下午8時。凡於截數時間後或星期日及<br>人應仔細核對付款詳情,包括收款人姓名                                                                                   | 了「轉數快」付款前,請小心核對地<br>一部份。<br>公眾假期進行的交易,將會於下一<br>各及賬戶號碼等。當提交指示後,何                                                                                       | b款人姓名(部分屏蔽)。如客戶對其他人發送的收款請求<br>個營業日誌賬。<br>1歲將不施中斷。                                                                                                    | 子为 银 斑 , 建 打 1 3 家 用 , 詞 3 2 1 0 4                 | 00774886 ·                   |                     |
| <ol> <li>為保護客戶的資金安全,使用流動電話</li> <li>客戶所輸入的客戶僅參信息只供參考。;</li> <li>6.又看戴教師指為每徑當常具(包括選網六)</li> <li>7. 付款人透過轉數快過行即時轉賬時,付款</li> <li>8. 若以收款人銀行觀號字為識別碼,而收款</li> <li>9. 其他情況如轉賬金額少於港幣10,000元</li> </ol>                                                                                                    | 動電話認得。電影地址或快速支付系統第<br>電、電影地址或快速支付系統還期隔載行<br>不構成作為對本行與收款銀行間指示的-<br>约下作中時。凡於截數時間後或星期日及<br>人類行動接對(功能)情。包括收款人经名<br>機構為事實鑑行及轉測金額為港幣10.00<br>或其他等值資幣)或收款機構並非零售額                                    | 12.7 轉數快」付款前,請小心核對地<br>一部份。<br>公眾假期進行的交易,將會於下一<br>名及服戶號碼等。當提交指示後,作<br>20 元或以上(或其他等值貨幣),<br>我行,收款機構可能不會對收款人女                                           | 2款人姓名(部分開報)。如客戶對其他人發送的收款講求<br>個整業日訪題。<br>該將不能中斷。<br>收款將行一冊會對收款人名稱進行檢對程序。<br>社名進行檢對程序。                                                                                       | 子为禄奴,连行小家用,弱元问4                                    | on constant                  |                     |
| 4、為與醫學戶方演会安全。使用非動量結合<br>高學戶銷給人的香戶備考信息只供參考。<br>6. 交易截數前將為每個當業用(包包混亂附)<br>7. 付款人提過國數快經了前時轉賬時,付款<br>8. 私以收款人提升關鍵作為進於用。<br>9. 其他情況如轉賬金額少於港幣10.000元                                                                                                    | 動電話發展、電影地址或快速支付系統環<br>電電能地址或快速支付系統調明攝資<br>不構成作為對本行其收或觀行間指示的<br>的下午69 - 八於就會將帶後或這關日及<br>人應行時難對付款律情。包括成就人特<br>欄構為章 售留行效器時。包括成就人特<br>或其他等值貨幣)或收款機構並非零售曲                                         | 5 「轉數快」付款前,讀小心核對心<br>部份。<br>公眾信賴讓低行的交易,將會於下一<br>公及還戶號碼等。當證交指示後,行<br>20 元成以上(成其他等值資幣),<br>很行,收款機構可能不會對收款人发                                             | な款人姓名(部分算紙)• 如客戶對其他人發送的收款請求<br>個繁異日誌碼。<br>實施將不無斷。<br>收然很一一倫整對收款人名稱進行核對程序。<br>4名進行核對程序。                                                                                      | <sup>2</sup> 73 18630 , 38511,136300, 1897094      | GAV ( 1989 -                 | 援交                  |
| 4.為保護客戶的資金安全。使用求動電話<br>5.参戶所給人的客戶備考信息只供參考。<br>5.多時數數納局為每個常業用(包括混開穴)<br>7.付款人發過時數快經了即時轉賬時,付款<br>8. 對心軟飲人類行關就計為調約<br>9. 其他情況如時期金額少於港幣10.000元                                                                                                    | 動電話發展、電源地址或化規定文有系統<br>電、電磁地址或化建立文有系統國際國子<br>不構成作為對本行其收或觀測而提示。<br>的下午684 「人於蘇聯的關金或是用日及<br>人類行其極對付款詳情。包括收款人輕子<br>機構為零售銀行及總融金額為港幣10.00<br>人類行為機構為零售銀行及總融金額為港幣10.00                              | 5 「轉數快」付款前。請小心核對把<br>部份。<br>公眾得調讓估約交易,將會於下一<br>及想原對識局。當提交點示後。作<br>包.不成之上(或用標準備算衡)。<br>很行,收款機構可能不會對收款人的                                                | な教人姓名(部分算紙)・如客戶對其他人發送的收款講求<br>個繁異日誌碼。<br>方规序不無一動。<br>以完然行一板會對收款人名稱進行核對程序。<br>社名進行核對程序。                                                                                      | ≠71 18632 , 3861.11.1 sk489, i β877.1914           |                              | 援交                  |
| <ul> <li>4. 為保護部戶均面公式。使用用動電話</li> <li>5. 多戶所給入的室戶備考值息只供考试。</li> <li>5. 多戶前給入的室戶備考值息只供考试。</li> <li>5. 多層截數前總為每個常業目(包括混耕穴)</li> <li>7. 付款人發過時數快經行前時轉賬時,付款</li> <li>8. 對起收款人類行動就計為點的調整</li> <li>9. 其他情況如轉賬金額少於港幣10,000元</li> </ul>                                                                                                    | 動電器機構、電解地址或快速支付系統運動機器<br>電、電報地域或快速支付系統運動機器<br>不穩成作為動水行與改就銀行間指示的<br>的下午時,凡於蘇聯診開後或運用日及<br>人還行發展動的情報之類都能開後或通過常 10.00<br>或其他等值負幣)或改就機構並非考督<br>此一一二二、「「「「」」」、「」」、「」」、「」」、「」」、「」」、「」」、<br>「」、<br>「 | 7 「轉数快」付款前。請小心板對地<br>部份。<br>公衆局機構在的交易,將會於下一<br>品及應用機構等低異物。<br>品授力。收款機構可能不會對收款人的<br>計一、收款機構可能不會對收款人的                                                   | (数人姓名(部分算紙)・如客戶對其他人發送的收款請求<br>個發票日誌碼。<br>按照序一種書中斷。<br>收您將下一種書的收款人名稱進行核對程序。<br>±名進行核對程序。                                                                                     | ≠71 1863£, 386 (T) 366 (N), 387 (P) 4              |                              | <b>提交</b>           |
|                                                                                                    | 動電器機、電腦地域改快度(有無限<br>電、電電地域改快度)(有無限制風質<br>不機成各對本行與改戰的情報活動)<br>為原行器板對付款詳情。自話收款人獎4<br>機構為零售銀行及總統的備並算。<br>或其他等值算常)或收款機構並非零售<br>(短 記 密 碼,這                                                        | 5 「爾敦族」的教師、順小心板對理<br>一般。<br>公園智聞進行的交場,將會於下一<br>品及應用國際等。當建交指示後,作<br>自立而成上(國然他等值貨幣)。<br>對行,或當機構可無不會對效款人對                                                | (款人転名(部分算紙)・如客戶對其他人發送的收款算求<br>個雲第日話題。<br>: 款將不施中醫。<br>收款將不一般自對收款人名稱進行檢對程序。<br>名進行何數對程序。                                                                                     | ≠71 1862 (μ. μ. μ. μ. μ. μ. μ. μ. μ. μ. μ. μ. μ. μ |                              | <b>视</b> 交          |
| <ol> <li>為場等等約済金全・使用意電路数</li> <li>5 各所物心の客町場住島丸保考・3</li> <li>5 名鳥戦約時為毎個常業日(包括雇期六)<br/>7.1位人設備軟分供了前時構築,1位、</li> <li>5 出次改成、指行開設行為通貨物・而改計</li> <li>5 批合体、沿口開設行為通貨が、当び、</li> <li>6 本</li> <li>5 和(体)、2山崎市会社の大学校、</li> <li>7 位人設備軟化</li> <li>7 位人設備軟化</li> <li>7 位人設備軟化</li> <li>7 位人設備軟化</li> <li>7 位人設備軟化</li> <li>7 位人</li> <li>7 位人</li> <l< td=""><td>動電器機構、電腦地址或快速支付系機構<br/>電磁地址或使起支付系能調明構計<br/>不構成作為對本行其改改觀行間指流的<br/>「新午前時「人政常報影明情違症期目及<br/>人應行實驗影行效其情。目前成数人自告<br/>或其他等值貨幣)。或收款機構並非零售創</td><td>5 「爾敦與 付款前。讓小心機變<br/>一部。<br/>公式開闢進行的交易,將會於下一<br/>品及還用難總等。當該文話不遵。作<br/>包之還以上 「總本保等值讓前<br/>點行,或款機構可能不會對收款人好</td><td>(数人姓名(部分算紙)•如客戶對其他人發送的收款旗求<br/>個聲葉目記碼。<br/>(款所不施中新。<br/>收款將一一條實對收款人名稱進行核對程序。<br/>全然將行一條對程序。</td><td>≠71 18 32 + 38 (T) ) 8(A) + (β 7 L) 4</td><td></td><td>提交</td></l<></ol>                                                                                                    | 動電器機構、電腦地址或快速支付系機構<br>電磁地址或使起支付系能調明構計<br>不構成作為對本行其改改觀行間指流的<br>「新午前時「人政常報影明情違症期目及<br>人應行實驗影行效其情。目前成数人自告<br>或其他等值貨幣)。或收款機構並非零售創                                                                | 5 「爾敦與 付款前。讓小心機變<br>一部。<br>公式開闢進行的交易,將會於下一<br>品及還用難總等。當該文話不遵。作<br>包之還以上 「總本保等值讓前<br>點行,或款機構可能不會對收款人好                                                  | (数人姓名(部分算紙)•如客戶對其他人發送的收款旗求<br>個聲葉目記碼。<br>(款所不施中新。<br>收款將一一條實對收款人名稱進行核對程序。<br>全然將行一條對程序。                                                                                     | ≠71 18 32 + 38 (T) ) 8(A) + (β 7 L) 4              |                              | 提交                  |
| <ol> <li>為等等手約済金支き、使用其電動設施</li> <li>支持電数が構造等価度第三(台話星期六)</li> <li>支持電数が構造等価度第三(台話星期六)</li> <li>支持電数が構造等価度第三(台話星期六)</li> <li>支持電数が構造等価度第三(台話星期六)</li> <li>支持信法公舗構造部(小学校書称10,000元)</li> </ol> 回 前入一一二次性 轉数快」小額轉賬 回                                                                                                    | 動電器構。電報地並或快速支付系統調明攝新<br>電气電報地域或快速支付系統調明攝新<br>不構成作為對本行其收取銀行間指面PD<br>人應行者時的力就詳情。包括收取人種人<br>國際為書 實態行效器開金值和消費 1500<br>或其他等值貨幣)或收款機構並非零售銷                                                         | 7 日數段,付款前。讓小心模塑。<br>一部分。<br>公式開講進行的交易,將會於下一<br>品及還用實踐局。當該文品不遵,作<br>的一環改上(讓几個等值貨幣)。<br>對行,收款機構可能不會對收款人的                                                | (数人蛭名(御分爾範)・如客戶對其他人發送的收款讓求<br>個營業目認焉。<br>(激評不無年新。)<br>吸之能行一般會對收取人名稱進行核對相序。<br>社名進行核對程序。                                                                                     | ≠79 18 50 - 38 (T) ) 6(A) - (B) 7 (P) 4            |                              | 提交                  |
|                                                                                                    | 動電器機構、電解地址或快速支付系統調明碼背<br>不爆放作為對本行與改設規行間指示行<br>不爆放作為對本行與改設規行間指示的<br>的午午時4 「人政教教師開始立選解日及<br>人應行實驗對付款詳嗎。包括改改人姓名<br>爆構為書售銀行及總屬金額必須增幣100<br>大豆 吉ኪ 空空 石馬 之                                         | 5 「爾較快(努納・폐小心根對<br>                                                                                                    | (数人性名(部分算紙)・如客戸對其他人登述的收款旗求<br>個雲東目該第。<br>道際不真中等。<br>收款期行一般會對收款人名稱進行核對程序。<br>名進行何對世程序。                                                                                       | 7 71 18 52 - 34 (T) 3 6 (A) - (A 7 (A)             |                              | ЖŻ                  |
| <ul> <li>4. 為保護等戶約(資金全主,使用與電動設計<br/>5. 多方動量)の変形使者(自然)(40年3)</li> <li>5. 多方動量)の変形像者(自然)(40年3)</li> <li>5. 方式量が制造為管理業目(全活運業)(2)</li> <li>5. 方式量が制造為管理業目(全活運業)(2)</li> <li>5. 方式量が制造為管理業目(全活運業)(2)</li> <li>5. 方式量(1)</li> <li>5. 方式量(1)</li> <li>5.</li></ul>                                                                                                    | 動電磁機。電腦地址或快速交付系統<br>電、電磁地域或快速文仿系統國防構築<br>不關稅作為對本行其收款與行體活而为<br>以下午時 - 八於或數時間後或選用已及<br>人產行者解對行款詳慎 - 但於成款人對全<br>《其他等值貨幣》。或收款機構並非零售損<br>14-831 港幣 1,231,061,428.1                                | 5 「爾較快」付款前。随小心模塑<br>一题。<br>公理得關連行的交場,將會家下一<br>这該應用總導等。當建文語示論。中<br>30 元成以上(或然做等值集前)。<br>對行,或就機構可無不當對奴就人對<br>基行一身份訊                                     | (数人链名(部分算能)•如客戶對其他人發送的收款旗求<br>個雲第日話題。<br>: 激游不知中醫。<br>收款將不倫中醫。<br>收款將不倫對國對收款人名稱進行檢對國序。<br>主急應行報對程序。                                                                         |                                                    |                              | ₩Ż                  |
| <ol> <li>為等率等戶方法会主,使用意電話整<br/>5. 交易電影均能為等但常素已(包括電影六)</li></ol>                                                                                                    | 動電磁機。電報地址或快速文付系機構<br>電、電報地域或快速文付系能調例碼對<br>不穩成作為對本行其改改戰行間指面預日及<br>人應行實驗的代数時情。也就感到代替。<br>或其他等值貨幣)或改款爆構並非零售銷<br>14-831 港幣 1,231,061,428.0                                                       | 7 「爾較與、竹菜前、頭小心模塑<br>一部の。<br>公理問題信何的之場,將會於下一<br>品及還用題稿等。當麼文話不遵。作<br>の二環以上(讓此得會優集的<br>點行,或就機構可能不會對收款人好                                                  | (数人经名(部分算稿)•如客戶對其他人發送的收款旗求<br>個聲葉目起題。<br>就將不和手筆。<br>收款將一個當對收款人名稱進行核對程序。<br>名進行核對程序。                                                                                         | 7 71 18 52 - 34 (T) 3 6 (N) - (0 7 LP) 4           |                              | 投交                  |
| <ul> <li>4. 海婆客戶約萬金全。使用車車製設<br/>5. 牙商量心容用準備為「44年3」</li> <li>5. 子商量心容用準備之一、一次性<br/>動力、一、次性、<br/>動力、一、次性</li> <li>4. 社協又は構造者の強調、市政部<br/>動力、小額轉脹<br/>、出馬戶</li> <li>5. 工業局</li> <li>5. 工業局<td>動電器機構、電解地址或快速支付系統調明碼背<br/>不穩成作為對本行具改成銀行間指示的<br/>「先豆 計加密」 GHK放放 H G<br/>以及 合作時時 人 G K K K K K K K K K K K K K K K K K K</td><td>5 「爾較快(努納·폐小心核對<br/></td><td>(款人姓名(部分算稿)•如客戶對其他人發送的收款旗求<br/>個雲東目該第•<br/>"<br/>道際不是中華。<br/>(收款即行一般會對收款人名稱進行檢對程序•<br/>名魚行極對程序•</td><td></td><td></td><td>₩X</td></li></ul>                                                                                                    | 動電器機構、電解地址或快速支付系統調明碼背<br>不穩成作為對本行具改成銀行間指示的<br>「先豆 計加密」 GHK放放 H G<br>以及 合作時時 人 G K K K K K K K K K K K K K K K K K K                                                                          | 5 「爾較快(努納·폐小心核對<br>                                                                                                    | (款人姓名(部分算稿)•如客戶對其他人發送的收款旗求<br>個雲東目該第•<br>"<br>道際不是中華。<br>(收款即行一般會對收款人名稱進行檢對程序•<br>名魚行極對程序•                                                                                  |                                                    |                              | ₩X                  |
| <ul> <li>4. 為保護等戶約,這会全。使用意電戰的<br/>5. 多方數,如果的場合,這只能用,<br/>5. 多方數,如果的場合,而且,<br/>5. 多方數,如果的場合,而且,<br/>5. 分割,如果的場合,而且,<br/>5. 分割,如果的時間,所有,面子,<br/>5. 分割,如果的時間,所有,<br/>5. 分割,如果的時間,所有,<br/>5. 分割,如果的時間,<br/>5. 分割,如果的時間,<br/>5. 分割,<br/>5. 分割,<br/>5. 分<br/>,<br/>5. 分割,<br/>5. 分割,<br/>5. 分割,<br/>5. 分割,<br/>5. 分割,<br/>5. 分<br/>,<br/>5. 分割,<br/>5. 分<br/>,<br/>5. 分<br/>,<br/>5.<br/>,<br/>5. 分<br/>,<br/>5. 分<br/>,<br/>5. 分<br/>,<br/>5. 分<br/>,<br/>5. 分<br/>,<br/>5. 分<br/>,<br/>5. 分<br/>,<br/>5. 分<br/>,<br/>5. 分<br/>,<br/>5.<br/>,<br/>5.<br/>,<br/>5.<br/>,<br/>5.<br/>,<br/>5.<br/>,<br/>5.<br/>,<br/>5. 分<br/>,<br/>5.<br/>,<br/>5.<br/>,<br/>5.<br/>,<br/>5.<br/>,<br/>5.<br/>,<br/>5.<br/>,<br/>5. ,</li></ul> | 動電器機構、電解地址或快速支付系統調明碼<br>電子電地址或快速支付系統調明碼對<br>不關度作為對本行其政改戰所遭流症期已及<br>人應行實驗影行改詳情。但於成款人對全<br>《其他等值貨幣》。或收款機構並非零售<br>14-831 港幣 1,231,061,428.0                                                     | 7 「爾較與 付款前, 随小心板輕<br>一部?<br>公理智順進行的交通, 將會家下一<br>及題戶範疇等 (讓然情等值集前<br>的一般文上 (當然情等值集前<br>此行, 必欲暢構可無不習對效款)<br>對行, 必欲暢構可無不習對效款)<br>對了, 必欲暢構可是不習對效款)<br>(09) | (款人链名(部分算稿)•如客戶對其他人發送的收款旗求<br>個雲賽目該第-<br>:                                                                                                    | **************************************             |                              | <u>ж</u>            |
|                                                                                                    | 動電器機構、電解已建立快速度(有機構)<br>電子電理地度地度文(有機構)期機構<br>不構成作為對本行其改改解行情報运行日<br>人應行實驗的行政時代。目前成数人目巻<br>(天豆 計一密 碼之<br>或其他等值貨幣)或改款爆構並非零售<br>14-831 港幣 1,231,061,428.0                                         | 7 「爾較與(我前、讓小心機變<br>一部。<br>公理得講進行的交場,將會於下一<br>品感」<br>公理得講進行的交場,將會於下一<br>品及進戶(或就機構可能不會對效款人<br>註一行身份記                                                    | (23)人姓名(伊夕爾德)•如客戶對其他人發送的收款旗求<br>個雲書目記題。<br>"說時不婚中事。<br>收款時不婚申書。<br>收款時不婚書<br>全進行被對程序。<br>乙<br>二<br>二<br>二<br>二<br>二<br>二<br>二<br>二<br>二<br>二<br>二<br>二<br>二                 | **************************************             |                              | #\$                 |
|                                                                                                    | \$P\$電磁機構、電解电址或快速支付系統調明碼背<br>不穩成作為對本行具改成銀行間指示<br>不穩成作為對本行具改成銀行間指示<br>的下午時,人於容翻的電磁及調解的 10,0<br>或其他等值貨幣) 或以軟爆構並非零售錄<br>14-831 港幣 1,231,061,428.0                                               | 7 「爾較與(努納·폐小心核對<br>                                                                                                    | (森人姓名(御分再集)・如客戸對其他人登述的收款講求<br>個常常日該第・<br>道部不真中事・<br>(收款期行→份會對收款人名稱進行被對個所・<br>名進行何對世俗事・       ○     二○       ○     二○       ○     二○       ●     -次性密碼       HWW-     141988 | ***i # 20 (73)秒                                    |                              | #x                  |

提交

6

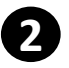

## ②「轉數快」小額轉賬 (續)

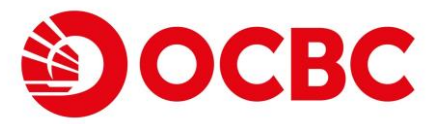

| 1尔                       | 已成功提父指不*                                                                                                    |
|--------------------------|----------------------------------------------------------------------------------------------------|
| 轉數                       | 如快」小額轉賬                                                                                                    |
| 0                        | 轉帳成功。<br>參考號: 2311207460233509<br>日期: 2023-11-20 18:07:17                                                                                                    |
| 轉出                       | 腰戶                                                                                                    |
| <sup>賬戶</sup><br>宏富      | 理財 結單賬戶 808-329514-831 港幣                                                                                                    |
|                          |                                                                                                    |
| 轉帳                       | Σ<br>Σ                                                                                                    |
| 流動電<br>+852              | 和IIIIIIIIIIIIIIIIIIIIIIIIIIIIIIIIIIII                                                                                                    |
| <sup>收款錄</sup>           | <sup>取行</sup><br>人的預設賬戶                                                                                                    |
| 收款/                      | \26#<br>*** A**                                                                                                    |
| -<br><sub>金額</sub><br>港幣 | 通常)<br>注11.00                                                                                                    |
|                          |                                                                                                    |
|                          | 意。由2020年10月起,為加強保障你的網上轉程交易,進行小級轉構成交易時面以「雙重認道」確認。你應了解交易所涉及的風險並相維度財需要設定每日交易限量。本服務讓客戶使用快速支付系統進行資金轉構,講參網 <u>有面快速支付系統的</u> 置行復得信款及意则。<br>基础操作文付系統「轉載快」)資育處理。如改改銀行是「轉數快」參予者。取這種常可提近回時到題。收款時間現乎收款銀行的置行復正及結算時間。<br>電磁係,客戶所可利用收款人が這時電話磁集。電影地址或性差交代系紙類的属低于傳動對於做批中收款人放空安排」,將理案時到序行轉展至效及人展戶。<br>每年戶房還会全交。但認識意識就做了電影地址或性差交代系紙類的風情」件轉找自一位的。這小心地對收款人姓名(部分)用設一致的原則其他人發送的收款請求存有情疑,進行付款前,請先向收款人讓認。<br>電調問意為個電環 (已代展用)」的下午時。私LE電機時間能使基準用目之公理。將會於下一面需要[目話]。<br>达效人提行照如時編碼時,付款人還行細能對付款詳情。包括收款人姓名及應戶號碼等。當還交指示僅,做款附一份實習收款人名稱還付能對程序。<br>能改測轉載金貨給用10000(既是供給會賞指制,可以在使者實證的人及結合的一個、收款附一份實習收款人名稱還行能對程序。<br>能改測轉載金貨幣48100000(既是供給會賞指制,可以使成機構具等非實置的技術人」你或做用一份實證收款人名稱進行使影響。 |

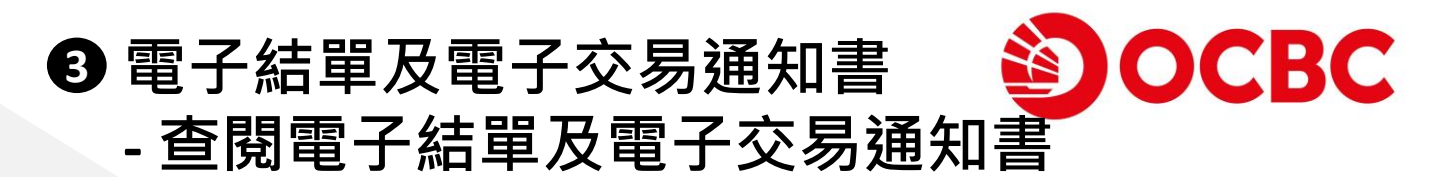

- 重新設計「查閱電子結單及電子交易通知書」·客戶可按賬號/賬戶類型
   (適用於宏富理財及綜合理財賬戶)檢閱各種文件
- 選擇相應賬戶號碼/類型以查閱電子結單,或選擇「查閱所有電子交易通知書」以查閱適用之電子交易通知書,其後再選擇日期範圍\*

|   | 查閱電子結單及電子交易通知書                                                                                                 |                                       |                |                 |         |            |  |
|---|----------------------------------------------------------------------------------------------------|---------------------------------------|----------------|-----------------|---------|------------|--|
|   | <ol> <li>請選擇相應賬戶以壹閱電子結單。如欲查閱電子交易通知書,請選</li> <li>請仔細閱讀申請過程中提供的相關文件,包括但不限於條款及細則<br/>未必能夠下載或儲存同一版本的資料。</li> </ol> | 罩「查閱所有電子交易通知書」。<br>。你可於30天內從申請過程中的連結或 | <u>本行網頁</u> 下載 | 並儲存條款及細則作       | 日後參考。請注 | 主意30天後,你可能 |  |
| ( | 請選擇<br>查閱所有電子交易通知書                                                                                             | 從<br>2023/12/3                        | 1              | 至<br>2024/01/30 |         | 篩選         |  |
|   | 宏富理財<br>宏富理財 綜合外幣 結單賬戶 404121-030<br>宏富理財 綜合外幣 結單賬戶 491065-030                                                 |                                       |                |                 |         |            |  |
|   | 結單賬戶 381481-201 港幣                                                                                             |                                       | 推廣優            | 8               | 重要通信    | 5          |  |
|   | 投資賬戶 081758-740<br>投資賬戶 224237-740                                                                             | 單及電子交易通知書編                            | 将不能在電子珥        | 関査関。請儲存副オ       | \$以作記錄。 |            |  |
|   | 投資賬戶 342500-740<br>投資賬戶 502681-740                                                                             | 服務之使用條款及章                             | 則及電子理財         | 服務之使用條款及章       | 則所管限。   |            |  |
|   | Visa 白金信用卡 4052-2710-0012-7809 港幣                                                                              |                                       |                |                 |         |            |  |

| ケーム 4士                                                         |                                                                   |                               |                                 |              |                 |      |
|----------------------------------------------------------------|-------------------------------------------------------------------|-------------------------------|---------------------------------|--------------|-----------------|------|
|                                                                | 果之電子結車或                                                           | 電子交易                          | 見通知書將                           | <b>将會於「</b>  | 您的文件            | 」中顯示 |
| 查閱電子編                                                          | 吉單及電子交易通知書                                                        |                               |                                 |              |                 |      |
| <ol> <li>請選擇相應賬戶</li> <li>請仔細閱讀申請</li> <li>未必能夠下載或儲</li> </ol> | 以查閱電子結單。如欲查閱電子交易通知書,請<br>過程中提供的相關文件,包括但不限於條款及細<br>存同一版本的資料。       | 選擇「查閱所有電子交易發<br>則。你可於30天內從申請茲 | 衝知書」。<br>∃程中的連結或 <u>本行網頁</u> 下≢ | 戈並儲存條款及細則作日往 | &參考。請注意30天後,你可f | Ê    |
| 長戶號碼                                                           |                                                                   |                               | 從                               | 至            |                 |      |
| 投資賬戶 22423                                                     | 37-740                                                            | •                             | 2020/02/01                      | 2034/08/31   | 節選              |      |
| 100 4 4 - 3 - 11                                               |                                                                   |                               |                                 |              |                 |      |
| 您的文件                                                           |                                                                   |                               |                                 | 10.3         | <b>夏</b> 诵告     |      |
| 您的文件<br>日期                                                     | ▼ 電子結單 / 電子交易通知書                                                  |                               | 推廣優惠                            |              |                 |      |
| 题的文件<br>日期<br>2033/08/15                                       | <ul> <li>電子結單/電子交易通知書</li> <li>綜合投資戶口結單<br/>224237-740</li> </ul> |                               | 推廣優惠                            |              | K. ALE Ind      |      |

3 黑

### 點擊以PDF文件形式開啟電子結單或電子交易通知書

| ── 總合投資戶口結單.pdf                                                                                                    | 1 / 3   - 100% +   🗄 🕹                                                                                                    | ± 0 |
|----------------------------------------------------------------------------------------------------|----------------------------------------------------------------------------------------------------|-----|
|                                                                                                    | OCCE USAN<br>DECEC     Section 2015年日1003年6月3日至2033年8月2日     CONSOLIDATED 57ATEMENT OF INVESTMENT ACCOUNT     FOR THE FRATO 03 JUN 2033 TO 02 ADG 2033                                                                                                    |     |
|                                                                                                    | H8887 13-4 0007513 4 0ATE 日期: 13 A00 2033<br>新営業項目14歳 住宅第114歳 ACCOURT 786 10歳: 22437-148<br>満営業用で満用に満定用で満用で<br>大幅に大幅に大幅に大幅に大幅に<br>大幅に大幅に大幅に大幅に大幅に<br>大幅に大幅に大幅に大幅に大幅に<br>000014                                                                                                    |     |
| and the second second s | ACCOUNT SUMMARY AS AT 02 A05 2033 P口機要於2033年8月2日<br>支金費用<br>ASET VALUE PREVOUS BALANCEIHOD<br>ECONTITAL 影響 4,685,222,60<br>TOTAL 總值 4,685,222,60<br>4,685,222,60                                                                                                    |     |
| Construction of the second second sec | PORTFOLIO SUMMARY AS AT 02 AUG 2033組合概要於2033年8月2日                                                                                                    |     |
|                                                                                                    | 税期組合<br>SECURITES PORTIONO BALANCE BE BALANCE DE MARKET PRICE EX RATE MARKET VALUE<br>00001 CON CONTROL RUMON CONTROL CONTROL RUMON CONTROL RUMON CONTRUCA RUM |     |
|                                                                                                    | 26.020 26.020 52.2500 1.000000 1.372.555.00                                                                                                    |     |
| 3                                                                                                    | 26,020 26,020 26,020 52,7300 1,000000 1,372,555,00<br>00002 CLF HOLDINGS 中戰控股 (HKD 港術)                                                                                                    |     |
| 3                                                                                                    | 26,220 24,020 22,030 1.000000 1.072,555.00<br>00002 CLF HOLDINGS 中枢控制 (HKD 通称)<br>4,220 4,020 75.8500 1.000000 304,917.00<br>00005 HIBH (HKD HKD) 11,000 45,7000 1.00000 502,700,00                                                                                                    |     |
| ,                                                                                                    | 24,222 24,020 32,7300 1.000000 1.177,555.00<br>00002 CLF HOLDINGS 中枢党党 (HDS 2017)<br>4,223 4,020 75,8550 1.000000 314,917.00<br>00005 HIME HOLDING 羅智忠役 (HD 26)<br>11,000 11,000 45,700 1.00000 502,700.00<br>00011 HANG DENG MARK 位生用行 (HD 26) 10,000 144,4000 1.000000 1,444,000.00                                                                                                    |     |
| ·                                                                                                    | 24,223 24,020 32,7300 1,000000 1,772,555,00<br>00002 CLF HOLDINGS 甲根茨尼 (MD 活件)<br>4,222 4,020 75,850 1,00000 304,917,00<br>00005 MERC HOLDINGS 國際登記使 (MD 活動)<br>11,000 11,000 45,000 1,00000 192,750,00<br>00011 MARG IRMS AMME 位生態行 (MD 活動)<br>10,000 10,000 1,444,000,00<br>00016 SHK PFT 原導基地震 (MD 活動)<br>2,000 2,000 99,4000 1,00000 194,800,00                                                                                                    |     |

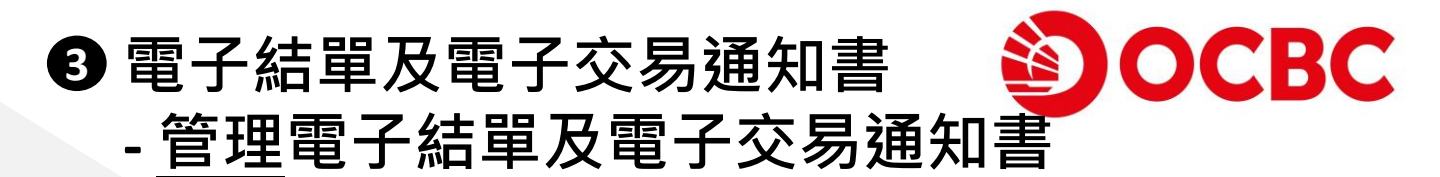

- 以不同賬戶類別歸類,為客戶帶來更簡潔頁面
- 如客戶已於本行登記有效之電郵地址,可籍此功能終止郵寄結單及交易通知書

點擊以選擇指定賬戶\*,並按「確認」繼續

| 子結單<br>交易透知書<br>子結單       | IDA PMD 3                                                                                                    |                                                                                    |
|---------------------------|----------------------------------------------------------------------------------------------------|------------------------------------------------------------------------------------|
| 1 - 2 - 10 - 10 - 14 - 18 | 管理電子結單及電子交易通知書                                                                                                    | GO GREEN                                                                           |
|                           | <ol> <li>除非本行另行通知,否則關下的指示將於3個工作天內生效。</li> <li>经止影等服務是以賬戶為基礎,當指示生效後,本行將停止影客與該賬</li> <li>如關下希望恢復以影客方式收取有關結單及交易通知書,請將填支之錢理。</li> <li>如應用電子結單及電子交易通知書服務,於任何時間均須受電子結單及<br/>條款及單則所管面。</li> <li>加於更改通訊地址,請將填妥之更改地址表格交回本行任何分行辦理。</li> </ol> | □號碼有關之所有結單及交易通知書至閣下。<br>止/恢復鄭寄結單及交易通知書服務表格交回本行任何分行辦<br>電子交易通知書服務之使用條款及章則及電子理財服務之使用 |
|                           | 帳戶類別和號碼                                                                                                    | 終止郵寄結單及交易通知書                                                                       |
|                           | 存散                                                                                                    |                                                                                    |
|                           | 宏富理財                                                                                                    | ✓                                                                                  |
|                           | 往來賬戶 (港幣)<br>045751-001                                                                                                    | V                                                                                  |
|                           | 往來賬戶 (港幣)<br>186491-001                                                                                                    | V                                                                                  |
|                           | 結單賬戶(港幣)<br>406222-200                                                                                                    | V                                                                                  |
|                           | 當最新之電子結單已於網上理財提供,本行將發送電都提示至關下下列之                                                                                                    | 電郵地址                                                                               |
|                           | 電子郵件<br>****SONKMYEUNG@OCBC.COM                                                                                                    |                                                                                    |
|                           |                                                                                                    | 確認                                                                                 |

\*終止郵寄服務是以賬戶為基礎,當指示生效後,本行將停止郵寄與該賬戶號碼有關之所有結單及交易 通知書。

| 管理電子結單及電子交易通知書                                                                        | GO GI                      | REEN   |  |
|---------------------------------------------------------------------------------------|----------------------------|--------|--|
| <ol> <li>除非本行另行通知,否則關下的指示將於3個工作天內生效。</li> <li>終止郵寄服務是以賬戶為基礎,當指示生效後,本行將停止郵寄</li> </ol> | 與該賬戶號碼有關之所有結單及交易通知書至關下。    |        |  |
| <ol> <li>如關下希望恢復以鄞寄方式收取有關結單及交易通知書,請將填<br/>理。</li> </ol>                               | 妥之終止 / 恢復鄧寄結單及交易通知書服務表格交回本 | 行任何分行辦 |  |
| 4. 如使用電子結單及電子交易通知書服務,於任何時間均須受電子<br>條款及章則所管限。                                          | 結單及電子交易通知書服務之使用條款及章則及電子理   | 財服務之使用 |  |
| 5. 如欲更改通訊地址,請將填妥之更改地址表格交回本行任何分行                                                       | 辦理。                        |        |  |
| 帳戶類別和號碼                                                                               | 終止郵寄結單                     | 及交易通知書 |  |
| 結單賬戶 (港幣)                                                                             |                            | 1      |  |
| 106222-200                                                                            |                            | v      |  |
| 當最新之電子結單已於網上理財提供,本行將發送電郵提示至閣下下打                                                       | 刘之電郵地址                     |        |  |
| 電子郵件                                                                                  |                            |        |  |
| ****SONKMYEUNG@OCBC.COM                                                               |                            |        |  |
| 本人已閱讀,明白及同意電子結單及電子交易通知書服務之使                                                           | 用條款及章則 及 華僑銀行電子理財服務之使用條款及  | 章則。    |  |
| 反回                                                                                    |                            | 提交     |  |

✓ 你的指示已被提交.
 经考验链: 2023112052086336
 日期: 2023/11/20 12:01 PM
 ●
 ●
 ●
 ●
 ●
 ●
 ●
 ●
 ●
 ●
 ●
 ●
 ●
 ●
 ●
 ●
 ●
 ●
 ●
 ●
 ●
 ●
 ●
 ●
 ●
 ●
 ●
 ●
 ●
 ●
 ●
 ●
 ●
 ●
 ●
 ●
 ●
 ●
 ●
 ●
 ●
 ●
 ●
 ●
 ●
 ●
 ●
 ●
 ●
 ●
 ●
 ●
 ●
 ●
 ●
 ●
 ●
 ●
 ●
 ●
 ●
 ●
 ●
 ●
 ●
 ●
 ●
 ●
 ●
 ●
 ●
 ●
 ●
 ●
 ●
 ●
 ●
 ●
 ●
 ●
 ●
 ●
 ●
 ●
 ●
 ●
 ●
 ●
 ●
 ●
 ●
 ●
 ●
 ●
 ●
 ●
 ●
 ●
 ●
 ●
 ●
 ●
 ●
 ●
 ●
 ●
 ●
 ●
 ●
 ●
 ●
 ●
 ●
 ●
 ●
 ●
 ●
 ●
 ●
 ●
 ●
 ●
 ●
 ●
 ●
 ●
 ●
 ●
 ●
 <l

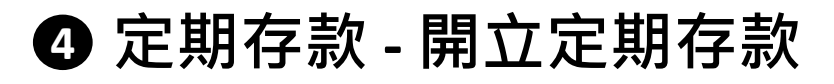

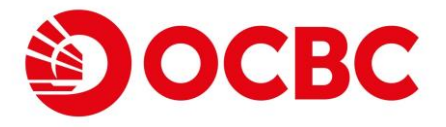

- 選擇資金來源時可一覽賬戶之可用餘額
- 提供多種貨幣以及合約期之定期存款
- 動入欲開立之定期存款詳情,包括:定期存款賬戶、金額、合約期及到 期處理指示\*等等

| 開立定期存款           | 1. 於到期日个能更以到期指示。                        |                                                                                                    |
|------------------|-----------------------------------------|----------------------------------------------------------------------------------------------------|
| 易歐貧<br>電子賬單及繳費服務 | 2. 此到期指示,將取代客戶之前所設定                     | 定之到期指示,直至另行通知為止。                                                                                                    |
| 電子支票             | 3. 本金和利息(如適用)將會按到期                      | 日之下一個工作天的定期存款掛牌利率自動績存。新的存款詳情將於續存日大約上午4:15 顯示。                                                                                        |
| 洞上申请             | 4 大工学株次下,加速到不可预用下。                      | 击了巫士仁妃始始刘为广府理由,决士仁妙友势为广府,府到期日土统新仁山北三,十仁修妙妙到期日新海新仁山北三,为五修妓友势为五郎                                                                       |
| 易存款<br>電子直接付款授機  | 4. 在正常消沉下,如遏到不可預免及/<br>以原來之貨幣根據當時利率續存同- | 或个变率17月底控制之在问理由,使率17点件就之在问"回避到的日本能称170元477"率7月时底找到的日暂停和170元47个天众将敌任款之主部<br>一存款期。並在繁殖之下一個到期日,繼續執行此指示。客戶聲明對本行作出上述之安排而引致之任何損失不會作出素償及追究。 |
| 「轉數快」<br>收款賬戶鄉定  |                                         |                                                                                                    |
| 開立賬戶             | 定期存款明細                                  |                                                                                                    |
| 利华及鏈價<br>交易指示狀況  |                                         |                                                                                                    |
|                  | 請選擇定期存款賬戶                               |                                                                                                    |
|                  | 定期存款 802-451822-300 港                   | 幣                                                                                                    |
|                  |                                         |                                                                                                    |
|                  | 資金來源                                    |                                                                                                    |
|                  | 儲蓄賬戶 802-037526-100 港                   | 幣 988,354,315.27 🗸                                                                                                    |
|                  |                                         |                                                                                                    |
|                  | 貨幣                                      | 金額                                                                                                    |
|                  | 港幣                                      | 30000                                                                                                    |
|                  |                                         |                                                                                                    |
|                  | 合約期                                     | 促銷代碼(可還)                                                                                                    |
|                  | 二星期                                     | -                                                                                                    |
|                  |                                         |                                                                                                    |
|                  | ■ 一般定期存款優惠                              |                                                                                                    |
|                  |                                         |                                                                                                    |
|                  | 到期處理指示                                  | 存入賬戶                                                                                                    |
|                  | 本金續存並收取利息                               | ✔ 儲蓄賬戶 802-037526-100 港幣 ✔                                                                                                    |
|                  |                                         |                                                                                                    |
|                  |                                         |                                                                                                    |
|                  |                                         | 下一步                                                                                                    |
|                  |                                         |                                                                                                    |
|                  |                                         |                                                                                                    |
|                  |                                         |                                                                                                    |

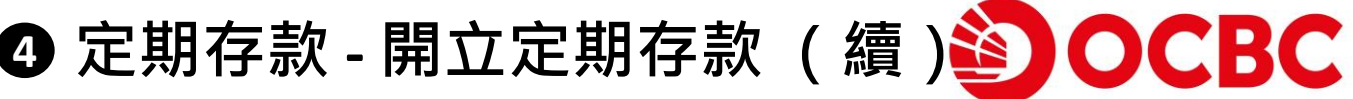

利率將在此顯示,確認開立定期存款詳情以繼續\*

| 開立定期存款                                                    |   |
|-----------------------------------------------------------|---|
| 定期存款賬戶                                                    |   |
| 定期存款账户<br>定期存款 802-451822-300 港幣                          |   |
| <sup>本</sup> 金<br>港幣 30,000.00                            |   |
| 合約期<br>二星期                                                |   |
| 利率<br>0.01 % p.a.                                         |   |
| <sub>来自愿户</sub><br>儲蓄賬戶 802-037526-100 港幣                 |   |
| <sup>到明處理指示</sup><br>本金績存 二星期,利息存入 儲蓄賬戶 802-037526-100 港幣 |   |
| 促銷代碼<br>-                                                 |   |
| 返回                                                        |   |
|                                                           | - |

你已成功開立定期存款,「到期利息」將在此一併顯示。你可於「我的資 產組合」中查閱有關詳情

| 開立定期存款                                                           |                        |
|------------------------------------------------------------------|------------------------|
| 您的定期存款開立成功。<br>參考號: 2023/12/92/007551<br>日期: 2034/02/28 12:05 PM |                        |
| 定期存款賬戶                                                           |                        |
| <sup>定服存款賬戶</sup><br>定期存款 802-451822-300 港幣                      |                        |
| 收據號碼<br>WDHKDF009515001                                          |                        |
| 本金<br>港幣 30,000.00                                               |                        |
| 合約期<br>二星期                                                       |                        |
| 利率<br>0.01 % p.a.                                                | 到期利息<br><b>港幣 0.12</b> |
| <sub>来自賬戶</sub><br>儲蓄賬戶 802-037526-100 港幣                        |                        |
| 起息日<br>2034/02/28                                                | 到期日<br>2034/03/15      |
| <sup>到期處理指示</sup><br>本金續存 二星期,利息存入 儲蓄賬戶 802-037526-100 港         | 幣                      |
| 促銷代碼<br>-                                                        |                        |

\*涉及非港元之外幣定期存款將因貨幣兌換而一併顯示「存入匯價」及「提取匯價」

## ④ 定期存款 - 更改到期處理指示

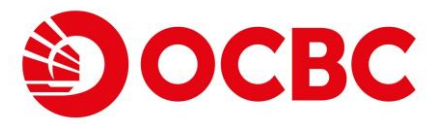

#### 全新用戶介面,帶來更好的體驗

- 已開立之定期存款紀錄可於「我的資產組合」中查閱
- 狀態為「存款中」之定期存款可「我的資產組合」中隨時更改到期處理指示

於我的資產組合-定期存款詳情中·點擊「更改到期處理指示」

| WDHKDF009161007       | 50,001.28 | 2034/02/15 | 2034/03/01 | 二星期 | 0.01 % | 0.19  | 存款中      |
|-----------------------|-----------|------------|------------|-----|--------|-------|----------|
| 到期處理指示<br>本金連利息續存 二星期 |           |            |            |     |        | C     | 更改到網處理指示 |
| WDHKDF009164006       | 50,001.07 | 2034/02/15 | 2034/03/01 | 二星期 | 0.01 % | 0.19  | 存款中      |
| WDHKDF009165001       | 50,010.00 | 2033/11/30 | 2034/03/01 | 三個月 | 0.5 %  | 62.34 | 存款中      |
| WDHKDF009170005       | 50,003.25 | 2034/02/15 | 2034/03/01 | 二星期 | 0.01 % | 0.19  | 存款中      |

#### 選擇「新到期處理指示」及相關詳情

| 更改到期處理指示                                    |                   |
|---------------------------------------------|-------------------|
| 定期存款詳情                                      |                   |
| 存款編號<br>WDHKDF009161007                     |                   |
| <sup>定崩存款賬戶</sup><br>定期存款 802-451822-300 港幣 |                   |
| 金額<br>港幣 50,001.28                          |                   |
| 合約期<br>二星期                                  |                   |
| 起息日<br>2034/02/15                           | 到期日<br>2034/03/01 |
| 現時到期處理指示<br>自動績存本金和利息                       |                   |
| 新到期處理指示<br>本金續存並收取利息 -                      |                   |
| 合約期存入職戶                                     | _                 |
| 二星期                                         |                   |
| 坂回                                          | 下                 |
|                                             | <u>u</u> _1       |

## ④ 定期存款 - 更改到期處理指示 (續)

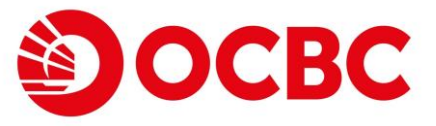

3

Δ

確認更改到期處理指示詳情以繼續

| 更改到期處理指示                                                   |                   | į. |
|------------------------------------------------------------|-------------------|----|
| 定期存款詳情                                                     |                   | I  |
| 存款編號<br>WDHKDF009161007                                    |                   | I  |
| 定期存款賬戶<br>定期存款 802-451822-300 港幣                           |                   | I  |
| 金額<br>港幣 50,001.28                                         |                   | I  |
| 合約期<br>二星期                                                 |                   | I  |
| <b>參考利率</b><br>0.01% p.a.                                  | 到期利息<br>港幣 0.19   | I  |
| 起息日<br>2034/02/15                                          | 到期日<br>2034/03/01 | I  |
| <sub>新到期處理指示</sub><br>本金續存 二星期,利息存入 儲蓄賬戶 802-037526-100 港幣 |                   | I  |
| <u>©</u>                                                   | 提交                | I  |

已成功遞交並更改到期指示。你可於「我的資產組合」中查閱有關詳情

| 更改到期處理指示                                                      |                        |            |     |        |      |          |
|---------------------------------------------------------------|------------------------|------------|-----|--------|------|----------|
| 您的指示已被惩交。<br>参考键: 2023/12095552319<br>日期: 2023/02/28 12:11 PM |                        |            |     |        |      |          |
| 定期存款詳情                                                        |                        |            |     |        |      |          |
| 存款編號<br>WDHKDF009161007                                       |                        |            |     |        |      |          |
| 定顺存款顺戶<br>定期存款 802-451822-300 港幣                              |                        |            |     |        |      |          |
| 金額<br>港幣 50,001.28                                            |                        |            |     |        |      |          |
| 合约期<br>二星期                                                    |                        |            |     |        |      |          |
| 參考利率<br>0.01% p.a.                                            | 到期利息<br><b>港幣 0.19</b> |            |     |        |      |          |
| 起息日<br>2034/02/15                                             | 到期日<br>2034/03/01      |            |     |        |      |          |
| <sup>新到期處理指示</sup><br>本金續存 二星期,利息存入 儲蓄賬戶 802-037526-100 港幣    |                        |            |     |        |      |          |
| 返回 WDHKDF009161007 50,001.28                                  | 2034/02/15             | 2034/03/01 | 二星期 | 0.01 % | 0.19 | 存款中      |
| 到期處理指示<br>本金績存二星期,利息存入 037526-100 港幣                          |                        |            |     |        |      | 更改到期處理指示 |

② 定期存款 -「續存」

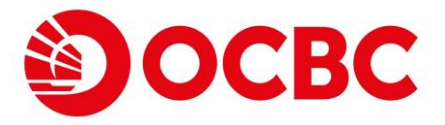

- 於到期當日,狀態為「已到期」之定期存款可選擇「續存」以立 刻進行續存
- 1)於我的資產組合-定期存款詳情中,點擊「續存」

| 到期處理指示            | DHKDF009284003 30,000.24 | 2034/02/15 | 2034/02/28 | 一星期 | 0.01 % | 0.11 | 已到期   |
|-------------------|--------------------------|------------|------------|-----|--------|------|-------|
| 中 正述 们 尽限 行 " 年 附 | 到期處理指示<br>本金連利息續存 一星期    |            |            |     |        |      | 織存 提取 |

金額將包括本金及利息,輸入定期存款詳情後按「下一步」

| 定期續存                                     |    |     | - 1 |
|------------------------------------------|----|-----|-----|
| 定期存款詳情                                   |    |     |     |
| 存款編號<br>WDHKDF009284003                  |    |     |     |
| <sup>定期存款賬戶</sup><br>定期存款 802-451822-300 | 港幣 |     |     |
| <sup>金額</sup><br>港幣 30,000.35            |    |     |     |
| 到期處理指示<br>自動績存本金和利息 🛛 🔻                  |    |     |     |
| 合約期                                      |    |     |     |
| 二星期    ▼                                 |    |     |     |
| 返回                                       |    | 下一步 |     |

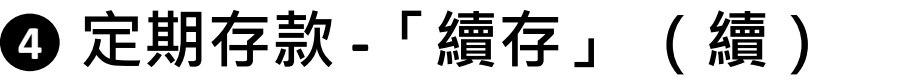

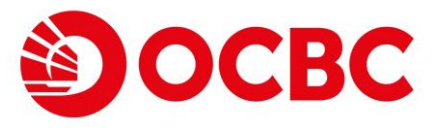

| ۰. | è | n | 1 |
|----|---|---|---|
|    |   | ~ |   |
|    |   |   | 1 |

確認定期存款詳情以繼續

| 定期續存                               | 100  |
|------------------------------------|------|
| 定期存款詳情                             | - 11 |
| 存款編號<br>WDHKDF009284003            |      |
| 定期存款賬戶<br>定期存款 802-451822-300 港幣   |      |
| 金額<br>港幣 30,000.35                 |      |
| 合約期<br>二星期                         |      |
| 參考利率<br>0.01% p.a.                 |      |
| <sup>到期處理指示</sup><br>自動績存本金和利息 二星期 |      |
| 援回 提交                              | -1   |

已成功續存定期存款。你可於「我的資產組合」中查閱有關詳情

| 定期續存                                                            |                   | - 8 |
|-----------------------------------------------------------------|-------------------|-----|
| 您的定期存款還存成功。<br>參考號: 2023112029891142<br>日期: 2034/02/28 12:18 PM |                   |     |
| 定期存款詳情                                                          |                   | • 1 |
| 存款編號<br>WDHKDF009284004                                         |                   |     |
| 定期存款賬戶<br>定期存款 802-451822-300 港幣                                |                   |     |
| 金額<br>港幣 30,000.35                                              |                   |     |
| 合約期<br>二 星期                                                     |                   |     |
| 參考利率<br>0.01% p.a.                                              | 到開利息<br>港幣 0.12   |     |
| 起息日<br>2034/02/28                                               | 到期日<br>2034/03/15 |     |
| <sup>到期處理指示</sup><br>自動鑽存本金和利息 二星期                              |                   |     |
| 返回                                                              |                   | 打印  |

④ 定期存款 -「提取」

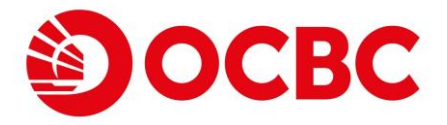

 於到期當日,狀態為「已到期」之定期存款可選擇「提取」以立 刻將資金存入賬戶

1) 於我的資產組合-定期存款詳情中·點擊「提取」

| WDHKDF009169006           | 50,001.55       | 2034/02/15 | 2034/02/28 | 一星期 | 0.01 % | 0.18 | 已到期 |
|---------------------------|-----------------|------------|------------|-----|--------|------|-----|
| 到期處理指示<br>本金連利息續存一        | 星期              |            |            |     |        | 旗存   | 提取  |
|                           |                 |            |            |     |        |      |     |
| 選擇存。                      | 入賬戶後排           | 安「下一步      | 」以繼續       |     |        |      |     |
| 提取定期                      |                 |            |            |     |        |      | ٦   |
| 定期存款詳                     | 青               |            |            |     |        |      |     |
| 存款編號<br>WDHKDF(           | 009169006       |            |            |     |        |      |     |
| 定期存款賬戶<br>定期存款 8          | 02-451822-300 } | 巷幣         |            |     |        |      |     |
| <sup>金額</sup><br>港幣 50,00 | 1.73            |            |            |     |        |      |     |
| 存入賬戶                      |                 |            |            |     |        |      | - 1 |
| 儲蓄賬戶 80                   | 2-037526-100 港幣 | •          |            |     |        |      |     |
|                           |                 |            |            |     |        |      | _   |
| 返回                        |                 |            |            |     |        | 下一步  |     |
|                           |                 |            |            |     |        |      |     |

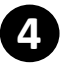

## ④ 定期存款 -「提取」 (續)

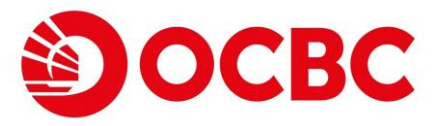

#### 確認提取詳情以繼續

| 提取定期                                        |             |
|---------------------------------------------|-------------|
| 定期存款詳情                                      |             |
| 存款編號<br>WDHKDF009169006                     |             |
| <sup>定期存款賬戶</sup><br>定期存款 802-451822-300 港幣 |             |
| <sup>金額</sup><br>港幣 50,001.73               |             |
| 存入賬戶<br>儲蓄賬戶 802-037526-100 港幣              | - 1         |
| 返回                                          | 提交          |
|                                             |             |
| 已成功提取定期存款。                                  |             |
| 提取定期                                        | 100         |
|                                             |             |
| 定期存款詳情                                      | - 11        |
| 存款編號<br>WDHKDF009169006                     |             |
| 定期存款賬戶<br>定期存款 802-451822-300 港幣            |             |
| 金额<br>港幣 50,001.73                          |             |
| <sup>存入賬戶</sup><br>儲蓄賬戶 802-037526-100 港幣   |             |
| 返回                                          | <u>1760</u> |
|                                             |             |

你可於「我的資產組合」中的相關賬戶詳情和交易紀錄查閱有關提取紀錄

| 交易日編       | 交易理算 | 供考                     | 支援        | 组版        |
|------------|------|------------------------|-----------|-----------|
| 2023/11/20 | 尊張存入 | Ref.: 2023112038668274 | 4 4 P     | 50,001.73 |
| 2023/11/20 | 聘顺支出 | Ref.: 2023112092007551 | 30,000.00 |           |

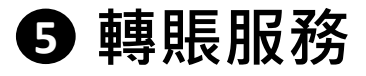

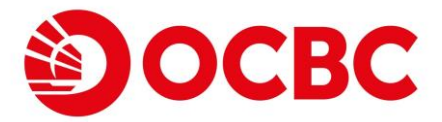

### 只需以下簡單步驟便可完成轉賬:

選擇賬戶及輸入詳情以遞交轉賬指示。「存入賬戶」可按需求以選擇同 名賬戶、已登記轉賬戶口或其他銀行賬戶。\*

| SK IFV JML PML PML 25      |                                                                                                    |
|----------------------------|----------------------------------------------------------------------------------------------------|
| 轉紙服器                       | SG CUPIDA AC<br>SURMAME                                                                                                    |
| 轉紙服務                       |                                                                                                    |
| 行政的社会                      | ■正 指定月 前は信用<br>HCT 20240304 10.35:14                                                                                                    |
| 登記載新戶口                     | 86                                                                                                    |
| 外報及黄金買賣                    | 翻譯語。 政政人姓名波尔詹德斯布。 請小心總對政政人戶口號語及其他付款提起。                                                                                                    |
| 定期存款                       |                                                                                                    |
| 開立定期存款                     |                                                                                                    |
| 易 <u>影</u> 質<br>委工程型3-他身長数 | (maximu): Z蓋運時 結單幾戶 港幣 258436-831                                                                                                    |
| 電子安夏                       | 得入限户: ● 宏富理財 結單賬戶 澳元 258436-831                                                                                                    |
| 支票屋務                       | ○ 已登記之傳碼戶□ 請選擇 >                                                                                                    |
| 绸上申請                       | ○ 其他最佳的行振戶 面入 其他 用件的行振户 【 通来 】                                                                                                    |
| 易存款                        | (語論入9 僅位數字約畫僅銀行獨戶號碼, ** 毋須輸入)                                                                                                    |
| 電子直接付款授權                   | ○其些銀行項戶                                                                                                    |
| 「輻散快」<br>收款振戶將定            | ●與機構論號 面入每用標準調號 ●與機構論號                                                                                                    |
| 「離散快」                      | 履尸號碼 能入其他銀行頭戶 <b>港幣 ▽</b>                                                                                                    |
| 開立抵戶                       | (胡翰入最多12 位数字的顺序被码,毋须输入银行编辑、空格及***)                                                                                                    |
| 利率及羅價                      | 職戶持有人姓名 能入服戶所有人姓名                                                                                                    |
| 交易指示狀況                     | 金額:   通報 🗸   10                                                                                                    |
|                            | 客戶傷考:                                                                                                    |
|                            |                                                                                                    |
|                            | ○ 新订日后 國邀簿 		 (年/月/日)                                                                                                    |
|                            | 注意:<br>- 開設指示不透明於日尚有容数順戶。<br>- 開設指示不透明於日尚有效数点,<br>- 例如設立公園原題為浸附。1002,000,000元度以等值。等值是带以銀行三企個整業日該貨幣之平均兌換價計算。<br>- 分析发其金於局後次近晶原因熟浸附。1000,000元度以等值。等值是带以銀行二一個整業日該貨幣之平均兌換價計算。<br>- 公司或者指令目外完整之第二個指於有指令目外完整之第二書應戶時機值的基本行於他行場戶種類、電腦、CHATS及港原即僅通)。各戶的第二者類戶轉構质額時被說定為零。如需重說限額,你可以透過「其他服務」中的「每日交易原額設定」自行重設(承使用係交編號器)或請填配個人電子環財服務 -<br>和記書工程的交通者信令目外完整[2]<br>- 名作或定了法理電話時編、請量代設和本行。<br>- 名作或定了法理電話時編、請量代設和本行。<br>- 名作或定了法理電話時編、請量代設和本行。<br>- 名前或定式指導性含計測時,個代的上層行動時行封請者、個代的成次以在名互關「整整件」個愛樂日試感。<br>- 代記人送酒機種使含計即時機構成。付放人層石描解的封請者、個式的常用情報等。實理交指示是。(付款用一個書等<br>- 名以改換人指示服使作為識別構成,而改款機構為書售銀行及種類塗熟湯浸幣 10,000 元或以上(或其他等值實幣),收款銀行一般會對收款人名稱進行級對程序。<br>- 其他情定如時構造面的少於使幣10,000元(或其他等值貨幣) 或次取構造世考重銀行,收款機構可能不會對收款人名名通法何級對程序。 |

\*轉賬指示可選擇為立即執行或點選未來日期以建立預設交易指示。

確認交易詳情以遞交指示。收款人姓名或不會被覆核,請小心核對收款人 戶口號碼及其他付款資料。

| IQ CUP IDA AC<br>URNAME                                |                   |                              |                         |
|--------------------------------------------------------|-------------------|------------------------------|-------------------------|
| ●版 指定戶口 數付信用<br>書版 未販項                                 |                   |                              | HKT 2024/03/04 10:36:07 |
|                                                        |                   | 指示已被铁行,參考編號 2024030423718967 |                         |
| 轉賬服務                                                   |                   |                              |                         |
| 指示詳情                                                   |                   |                              |                         |
| 提取账戶:                                                  | 宏富理財 結單賬戶 港幣 2584 | 36-831                       |                         |
| 存入賬戶:                                                  | 宏富理財 結單賬戶 澳元 2584 | 36-831                       |                         |
| 提取金額:                                                  | 港幣 20.00          |                              |                         |
| 提取匯價:                                                  | 1.000000          |                              |                         |
| 存入金額:                                                  | 演元 3.52           |                              |                         |
| 存入匯價:                                                  | 5.674000          |                              |                         |
| 客戶備考:                                                  |                   |                              |                         |
|                                                        | 立即執行              |                              |                         |
| <b>風險聲明</b> :<br>客戶應明瞭外獲及黃金市場隨時波動,投資外獲及黃金可能會因價格上落而招毀損失 | 故作出任何投資決定前,應作情    | 真重考虑及了解消杀境的風險。               | 完成                      |

6 買賣外幣及黃金

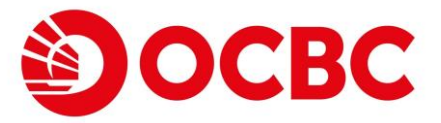

#### 只需以下簡單步驟以買賣外幣及黃金:

#### 於「買賣外幣及黃金」功能選擇外幣/黃金之買賣組合並立即以現貨價執 行交易。

| 指定戶口轉賬                                | 夏寅升和及黄金 設定限價指示 查询指示                          | HKT 2024/03/04 10:36.43     |
|---------------------------------------|----------------------------------------------|-----------------------------|
| ····································· | 外版政藝全國國                                      |                             |
| 外報及負金買賣                               | 指示詳情                                         |                             |
| 定期存款                                  | 賣出:                                          | 宏高理財 結果帳戶 港幣 258436-831 🛛 🗸 |
| 同立ル相守私<br>易激費                         | 夏入: [                                        | < 密理財 結單賬戶 澳元 258436-831    |
| 電子簡單及數費服務                             | 金額:                                          | 港幣 ~) 5000                  |
| 電子支票                                  | 客戶備考:                                        |                             |
| 久 供服 (B)<br>網上申請                      | 注意:                                          |                             |
| 易存款                                   | - 外幣及黃金兌換每次最高限額為港幣1,000,000元或其等值,等值港幣以銀行上一個計 | 2.景白該貨幣之平均兌換價計算。            |
| 電子直接付款授權                              |                                              | 建交                          |
| 「鷒飲快」<br>收款懸戶鮮定                       | 風險聲明:                                        | _                           |

SG CUP IDA AC

| 買资外解及黄金 設定限價指示 查詢指示                                   |             |                    | HKT 2024/03/04 f | 10:37:04 |
|-------------------------------------------------------|-------------|--------------------|------------------|----------|
| 外幣及黃金買賣                                               |             |                    |                  |          |
| 指示詳情                                                  |             |                    |                  |          |
| 賣出:                                                   | 宏富理財 結單賬戶 港 | 見幣 258436-831      |                  |          |
| 買入:                                                   | 宏富理財 結單賬戶 渡 | 現元 258436-831      |                  |          |
| 提取金額:                                                 | 港幣          | 5,000.00           |                  |          |
| 提取匯價:                                                 | 1.000000    |                    |                  |          |
| 存入金額:                                                 | 澳元          | 881.21             |                  |          |
| 存入匯價:                                                 | 5.674000    |                    |                  |          |
| 客戶備考:                                                 |             |                    |                  |          |
| 注意:<br>- 外幣及黃金兌換每次最高限額為港幣1,000,000元或其等值,等值港幣以銀行上一付    | 固營業日該貨幣之平均分 | <b>党顶谓計算。</b>      |                  |          |
|                                                       |             |                    | 更改 確認 [          | 取消       |
| <b>風險聲明:</b><br>客戶應明驗外區及黃金市場隨時波動,投資外匯及黃金可能會因價格上落而招致損失 | ,故作出任何投資決定  | 前,應作慎重考慮及了解消承擔的風險。 |                  |          |

| SG | CUP | IDA | A |
|----|-----|-----|---|
| SU | RNA | ИE  |   |

| 夏安介裕及貴金) 設定限價指示 查詢指示                               |                             | HKT 20240304 10:37:16                |  |
|----------------------------------------------------|-----------------------------|--------------------------------------|--|
|                                                    |                             | 指示已被款行, <b>參考編號</b> 2024030423719041 |  |
| 外幣及黃金買賣                                            |                             |                                      |  |
| 指示詳情                                               |                             |                                      |  |
| 賣出:                                                | 宏富理財 結單賬戶 港幣 258436-        | 831                                  |  |
| 買入:                                                | 買入: 宏富理財 結單碼戶 澳元 258436-831 |                                      |  |
| 提取金額:                                              | 港幣 5,000.00                 |                                      |  |
| 提取匯價:                                              | 1.000000                    |                                      |  |
| 存入金額:                                              | 澳元 881.21                   |                                      |  |
| 存入匯價:                                              | 5.674000                    |                                      |  |
| 客戶備考:                                              |                             |                                      |  |
| 注意:<br>- 外幣及黃金兌換每次最高限額為港幣1,000,000元或其等值,等值港幣以銀行上一個 | ]營業日該貨幣之平均兌換價計算。            |                                      |  |
|                                                    |                             | 完成                                   |  |
| 風險聲明:<br>客戶應明瞭外匯及黃金市場隨時波動,投資外匯及黃金可能會因價格上落而招致損失。    | 故作出任何投資決定前,應作慎重             | 考慮及了解须承擔的風險。                         |  |

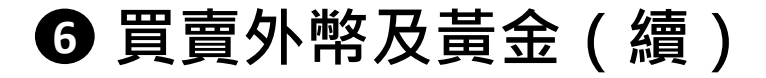

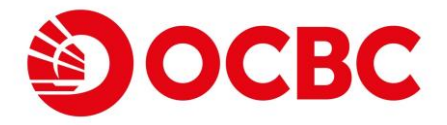

#### 2 如現貨價未如理想,亦可轉換至「設定限價指示」以設立限價指示。如 到達目標價時,相關交易將會自動執行。

| JP IDA AC<br>AME                                                | 1          |
|-----------------------------------------------------------------|------------|
| <b>パ外和及其金 意理得得指示</b><br>友祥语末<br>                                | 4 10:40:09 |
| 外带及其全教育的课程示                                                     |            |
| 祥情                                                              |            |
| 提取版戶: 宏富理財 結單賬戶 港幣 258436-831 V                                 |            |
| 存入版曰: 宏富理財 結單碼戶 澳元 258436-831 ~                                 |            |
| 金額: 港幣 50000                                                    |            |
| 執行匯價: 5.67                                                      |            |
|                                                                 | 建交         |
| 2291:                                                           | _          |
| 應明體外值及資金市場循時波動,投資外值及資金可能實因價格上落而招毀損失,故作出任何投資決定前,應作慎重考慮及了解決除值的風趣。 |            |
|                                                                 | and it     |

#### 可在「查詢指示」以查閱尚未執行之限價指示詳情。

| G CUP IDA AC<br>URNAME<br>夏貴介物及資金 整定課機構 <u>室祥務市</u><br>展前 |                                                                                                    |                         |              |          |                 |  |
|-----------------------------------------------------------|----------------------------------------------------------------------------------------------------|-------------------------|--------------|----------|-----------------|--|
| 宣詞指示                                                      |                                                                                                    |                         |              |          |                 |  |
| 指示<br>编號                                                  | 提取賬戶                                                                                                    | 存入賬戶                    | 金額           | 執行匯價     | 指示儲入日期<br>年/月/日 |  |
| 8453                                                      | 宏富理財 結單賬戶 港幣 258436-831                                                                                                    | 宏富理財 結單賬戶 澳元 258436-831 | 港幣 50,000.00 | 5.670000 | 2034/08/01      |  |
| 風險聲明:<br>客戶應明瞭外匯及:                                        | 8453     宏富理財 結單賬戶 港幣 258436-831     宏富理財 結單賬戶 港幣 258436-831     港幣 50,000.00     5.670000     2034/08/01       128型第1:<br>1戶應明聯外區及黃金市場總時波動,投資外區及黃金可能會因價格上落而招毀損失,故作出任何投資決定前,應作慎重考慮及了解源承擔的風險。 <t< td=""></t<> |                         |              |          |                 |  |

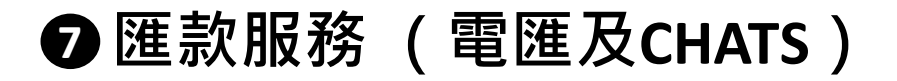

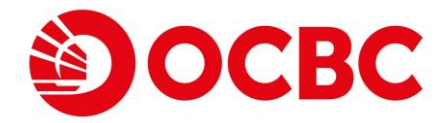

#### 只需以下簡單步驟以匯款至全球各地:

1 客戶可使用電匯或CHATS以遞交相關匯款交易。選擇相應方法後依照指示 輸入資料以匯出至已登記/未登記之收款人。\*

| 400 GH AR 76            |                               | Engluh   游体   常見開發   聯絡   列印   收费额介   表格   備款及規章   保安 頂加   豐出 |
|-------------------------|-------------------------------|---------------------------------------------------------------|
| CHATS服務<br>SG CUP IDA A | c                             |                                                               |
| 等處理匯款交易查詢               |                               |                                                               |
| 區款交易查詢<br>已登記電師         | * 0                           | HKT 2024D3D4 11 38-27                                         |
| 已登記電應                   |                               |                                                               |
| 由2020年                  | 年2月12日起,電匯之電子理財的本港截數時間將改為星期一到 | 至五下午3時直至另行通知。                                                 |
| 撒示詳情                    |                               |                                                               |
|                         | 匯款人姓名:                        | EG CUP IDA AC                                                 |
|                         | 匯款貨幣:                         | 渡元                                                            |
|                         | 匯款金額:                         | 5000                                                          |
|                         | 提取賬戶 :                        | 宏富理財 結單賬戶 澳元 258436-831                                       |
|                         | 轉介銀行:                         |                                                               |
|                         | 收款銀行賬號:                       |                                                               |
|                         | 收款额行:                         | BANK OF NEW YORK                                              |
|                         | NULTIN JUST J PERMIL +        | KM UGL 3/F<br>IST STRET<br>NEW YORK                           |
|                         | 收款人賬號:                        | 2321321321                                                    |
|                         | 收款人姓名和地址:                     | BENE 1<br>BENE 2<br>LA                                        |
|                         | Mitz :                        |                                                               |
|                         | Mith :                        |                                                               |
|                         | 代理銀行費用:                       |                                                               |
|                         | 服務費用提取賬戶:                     |                                                               |
|                         | 匾款用途:                         |                                                               |
| * - 此欄必                 | 須填寫                           |                                                               |
| PO IN A                 |                               |                                                               |

\*請注意匯款交易於指示遞交後並不會立即執行。

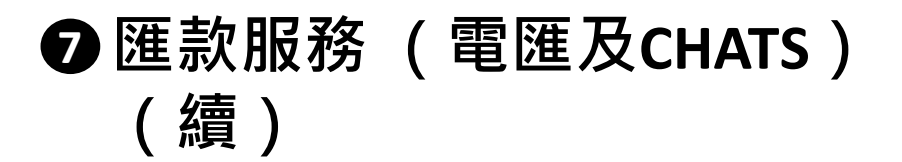

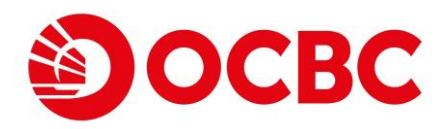

2 客戶可以於「待處理匯款交易查詢」功能中查閱已遞交之電匯或CHATS交易詳 情。

| CEATE最高<br>SG CUP IDA AC<br>SURNAME<br>新皮は面貌交易定例 |                                     |
|--------------------------------------------------|-------------------------------------|
| 待處理匯款交易詳情                                        | HKT 2024/03/04 11:39:16             |
| 網上交易編號:                                          | 202405900016253                     |
| 建立日期:                                            | 2024/02/28                          |
| 類型:                                              | CHATS                               |
| 已登記 ?                                            | 是                                   |
| 匯款範本編號:                                          | 0003                                |
| 匯款人姓名:                                           | EG CUP IDA AC                       |
| 匯款貨幣:                                            | 港幣                                  |
| 匯款金額:                                            | 1008.00                             |
| 提取賬戶:                                            | 宏置理財 結單賬戶 新加坡元 258436-831           |
| 轉介銀行:                                            |                                     |
| 收款銀行賬號:                                          |                                     |
| 收款銀行:                                            | HSBC HEAD OFFICE                    |
| 收款銀行地址:                                          | 1 QUEEN'S ROAD CENTRAL<br>HONG KONG |
| 收款人賬號:                                           | 297322831                           |
| 收款人姓名:                                           | BUSINESS EBANKING DEMO A/C          |
| 收款人地址:                                           | SITE 2501A 25/F                     |
| 附註:                                              |                                     |
|                                                  |                                     |
| 代理銀行費用:                                          | 申請人支付                               |
| 服務費用提取賬戶:                                        | 宏室理財 結單賬戶 挪威克朗 258436-831           |
| 客戶儒考:                                            |                                     |
| 匯款用途:                                            |                                     |
|                                                  | 「光成                                 |

3 如指示已被執行,客戶可於「匯款交易查詢」功能中查看仔細的交易詳情, 包括交易狀態及匯款總費用。

| CKATS服務<br>港澳即匯通服務                            | SG CUP IDA AC<br>SURNAME |       |           |             |      |                |  |      |  |                         |
|-----------------------------------------------|--------------------------|-------|-----------|-------------|------|----------------|--|------|--|-------------------------|
| 匯款交易查詢                                        |                          |       |           |             |      |                |  |      |  | HKT 2024/03/04 11:41:54 |
|                                               | 匯款交易查詢                   |       |           |             |      |                |  |      |  |                         |
|                                               |                          | 3     | 交易時期: 由 2 | 024/01/05 ~ |      | 至 2024/03/04 ~ |  |      |  |                         |
|                                               |                          | 匯,    | 入/匯出:     | ■入 ~        |      |                |  |      |  |                         |
|                                               |                          |       |           |             |      |                |  |      |  | 執行                      |
|                                               | <b>E</b>                 | 款交易編號 | 交易日       | NA          | 對方名稱 | 金額             |  | 匯款類別 |  | 狀態                      |
|                                               | 暫無所選紀錄                   |       |           |             |      |                |  |      |  |                         |
|                                               |                          |       |           |             |      |                |  |      |  |                         |
|                                               |                          |       |           |             |      |                |  |      |  |                         |
| 客戶履務熱減3199-9188 版權62006-2023单價銀行(預測有限公司保留所有權利 |                          |       |           |             |      |                |  |      |  |                         |
|                                               |                          |       |           |             |      |                |  |      |  |                         |
|                                               |                          |       |           |             |      |                |  |      |  |                         |

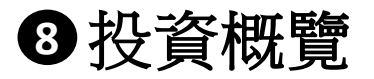

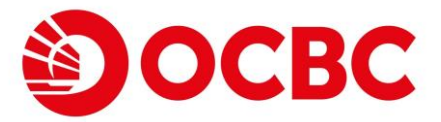

#### 全面的投資產品組合概覽

投資概覽頁面可為持有投資/證券賬戶之客戶提供各類產品(如證券、單位信託基金和債券)之持倉市值與詳情。

| <sup>来</sup><br>原孖属<br>上認精新期及貸款           | SG CUP IDA AC<br>SURNAME                                                                                                    |                                                         |                  |                  |  |  |  |
|-------------------------------------------|----------------------------------------------------------------------------------------------------|---------------------------------------------------------|------------------|------------------|--|--|--|
| 栗投資歸營計劃                                   | 段安泰雙                                                                                                    |                                                         |                  | WE POST          |  |  |  |
| 目の公開<br>「債券                               |                                                                                                    |                                                         |                  | 101 202000       |  |  |  |
| 日供持安計劃                                    | 20世界19                                                                                                    |                                                         |                  |                  |  |  |  |
| 为 (K) (K) (K) (K) (K) (K) (K) (K) (K) (K) |                                                                                                    |                                                         |                  |                  |  |  |  |
| 時息」 貨幣<br>15 秒                            | 險/": 投資账户 630327-740 √                                                                                                    |                                                         |                  |                  |  |  |  |
| 性存款                                       |                                                                                                    | 市值                                                      |                  | Q=報信<br>B=買入     |  |  |  |
| 殳資資料/<br>取向開卷                             | 其產                                                                                                    | (等值港幣)                                                  | 12,99            | S=沽出<br>R = 順回   |  |  |  |
| て收照戶                                      | 殿栗                                                                                                    | 1,939,560.80                                            | 9.86%            |                  |  |  |  |
| 料傳送同意書                                    | 基金                                                                                                    | 15,320,000.00                                           | 77.87%           | R                |  |  |  |
|                                           | 儀券/票據                                                                                                    | 100,000.00                                              | 0.51%            |                  |  |  |  |
|                                           | 存款還                                                                                                    | 777,000.00                                              | 3.95%            |                  |  |  |  |
|                                           | 股票掛約票據                                                                                                    | 1,000,000.00                                            | 5.08%            |                  |  |  |  |
|                                           | 股票指的投資                                                                                                    | 100,000.00                                              | 0.51%            |                  |  |  |  |
|                                           | 外國股票                                                                                                    | 437,062.50                                              | 2.22%            |                  |  |  |  |
|                                           | 總值                                                                                                    | 19,673,623.30                                           |                  |                  |  |  |  |
|                                           | 注意:<br>1. 以上資料只供參考用途,並不可以作為賬戶結結之證前書或通知書,<br>2. 上述市值計以上一個驚集日結餘及前收市價計算,一般而言,本行將於每一交易日晚上大約7:30作出更新。<br>3. 市價,讓僅及戶值只保參考,<br>4. 本行會將不不同這業而不見要應該協查於讓上讓到/取消指示,而本行亦會不時作出購覽而不予通知,却有任何接觸。<br>5. 應給較規是本行以其絕對酌情權接接投資產品的風險質質而變定(1: 信風險) II: 中風險; IV: 中互 | 離下可向本行登崩。<br>5萬風險:V:高風能),本行並會視乎最新市況及其他有關因素對風險級別不時作出調整。有 | 開風險級別之最新修訂詳情。讀潮到 | 『本行網址:www.ocbc.c |  |  |  |

客戶亦可按側選單進入不同產品頁面以進行各類操作,如下圖所示之買 入股票版面。

| 拉克                  |                                                                                                    |                  | English   納体   常見問題   聯始   列印   收费随介   表格   维欧及规章   保安道知   聖出 |  |  |  |  |  |
|---------------------|----------------------------------------------------------------------------------------------------|------------------|---------------------------------------------------------------|--|--|--|--|--|
| N2 M                | SG CUP IDA AC                                                                                                    |                  |                                                               |  |  |  |  |  |
| 網上認識新設及建設           | SURNAME                                                                                                    |                  |                                                               |  |  |  |  |  |
| 股票投资储普計劃            |                                                                                                    | No. 49 1417      |                                                               |  |  |  |  |  |
| 認購首次公開<br>時生債素      | 新新福台 AA 400 預設量 即僅算人 即復活出 與時代式                                                                                                    | 预款量款式 父易紀律 市場資訊  | HKT 2024/03/05 14:11:18                                       |  |  |  |  |  |
| 甚全                  | 見入贈示                                                                                                    |                  |                                                               |  |  |  |  |  |
| 基金月供投資計劃            | 281M                                                                                                    |                  |                                                               |  |  |  |  |  |
| 股票掛鉤存款              | 股票賬戶:                                                                                                    | 投資賬戶 630327-740  | 交收账户结除                                                        |  |  |  |  |  |
| 「智特息」 貨幣<br>掛 約 存 飲 | 買入 / 沽出 :                                                                                                    | 買入               |                                                               |  |  |  |  |  |
| 結構性存款               | 股票编號:                                                                                                    | 0005             | ( K) #13.86                                                   |  |  |  |  |  |
| 客戶投資資料/             | 80.80 ·                                                                                                    | 000              | (MARGH)                                                       |  |  |  |  |  |
| 投資取同問卷              | ASK BDL -                                                                                                    | 1000             |                                                               |  |  |  |  |  |
| 登記交收账户              | 價位:                                                                                                    | 62.5             | 股價查詢                                                          |  |  |  |  |  |
| 個人資料傳送问意書           | 指示類別:                                                                                                    | 増強限價指示 ~         |                                                               |  |  |  |  |  |
|                     |                                                                                                    |                  |                                                               |  |  |  |  |  |
|                     | 賬戶結餘 - 258436-831                                                                                                    |                  |                                                               |  |  |  |  |  |
|                     | 可買賣結餘(港帶)                                                                                                    | 1,861,631,206.35 |                                                               |  |  |  |  |  |
|                     | 注意:                                                                                                    |                  |                                                               |  |  |  |  |  |
|                     | <ol> <li>可買買話該並不等问應戶之可用話該。</li> <li>手進六旦后う「非上本可六旦爆発。(約差研給約達古印度Bicharea基金)的六</li> </ol>                                                                                               | 日新工作品            |                                                               |  |  |  |  |  |
|                     | <ol> <li>         在認知道,中上中与天物部分」(如果國的新進民族派派(Shareway) 時天)         </li> <li>         和助智貴指示之眼鏡時間為下午六時至下一個交易日上午力時十五分。     </li> </ol>                                                 | り無 117 (文文       |                                                               |  |  |  |  |  |
|                     | の原料発展加入の通知が同時で1つ2000年間を11つ2000年間に、「「「「「「「「「」」」」」のの<br>4、確認文を指示して後本で行動や数件構築を相手に、当本の電音・環境を目示の立め方指点症文、本行調査可能途度有額交易指示で前回面下之類戸結結、股償之間数、成交量之不足、系統放極或其他不可預計之後没等否未被執行、請使用「排機状況」竟体交易指示是否已     |                  |                                                               |  |  |  |  |  |
|                     | 被执行。                                                                                                    |                  |                                                               |  |  |  |  |  |
|                     | 5. 蟹下的交易指示病有可能完全成交,部份成交或为全未能成交。                                                                                                    |                  |                                                               |  |  |  |  |  |
|                     | 6. 醫子司法出己種認識人或以「聲像(生學人種類、傳過)有限公司」代為持有之股票,同時亦可運用確認病交後應收之款項進行交易。                                                                                                    |                  |                                                               |  |  |  |  |  |
|                     | 7. 電気交換指示的交換電動や1.9支換電量機能3.9,000,000元と。<br>9. 合規総理定式総体動物業で修築時から1.二                                                                                                    |                  |                                                               |  |  |  |  |  |
|                     | >>>>>>>>>>>>>>>>>>>>>>>>>>>>>>>>>>>                                                                                                    |                  |                                                               |  |  |  |  |  |
|                     | 10.人民幣計值交易的所有個種費用包括印化效、交易發展、會計及於國產編交易發展、投資者物需邀員(周約整条)、交易要及交易系統使用質等的以毫无支付:故此、關下之人民幣交吸戶口將被額外環結人民幣元以關作為計算所直費用時的兌換差額。兌換值由本行以絕對對情權機                                                       |                  |                                                               |  |  |  |  |  |
|                     | 握着难意識實現局不够久容的人民幣兌換用為準。<br>#                                                                                                    |                  |                                                               |  |  |  |  |  |
|                     | 14.音門環路時等集構時、以了無時長、行列、厳重30兆異単語気不用な可能では常常第25条用に口作30%用用集工的情報集集、存行時小量は見進業入利公司在管理部分支給所上市均に実施問題部分及暴騰情、詳慎性差。<br>12. 第一応部時期一の意見命後回該中心意味合用は非常的自然会体為、重要した甘いな意。最新会社が交互供の由意見を一部官な自然の世界と一部定は必要でい |                  |                                                               |  |  |  |  |  |
|                     |                                                                                                    |                  |                                                               |  |  |  |  |  |
|                     |                                                                                                    |                  | 28                                                            |  |  |  |  |  |
|                     |                                                                                                    |                  |                                                               |  |  |  |  |  |